#### IPカメラの初期設定方法

2023年7月

#### PCとIPカメラの接続方法

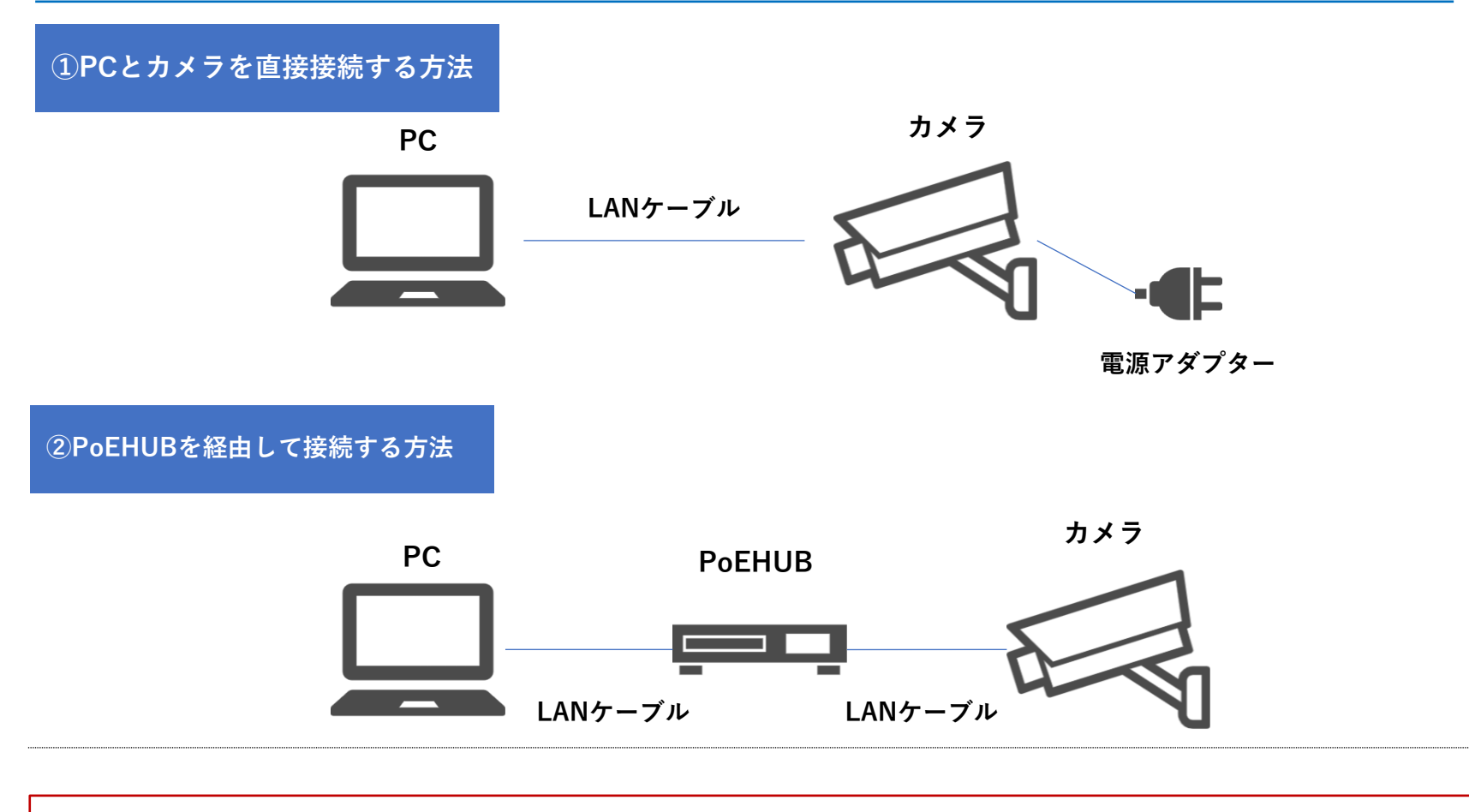

事前準備としてカメラのIPアドレスを「192.168.1.▲」(▲は1~255のうち108以外の数字)にする必要があります。

## PCとIPカメラの接続方法

|                                                                     | +                                                                                                   |                                                                       |                  |                       |              | - 🔊 🛛 ×      |
|---------------------------------------------------------------------|----------------------------------------------------------------------------------------------------|-----------------------------------------------------------------------|------------------|-----------------------|--------------|--------------|
| ← × (i) 192.168.1.108                                               |                                                                                                    |                                                                       |                  | ය ආ                   | \$ ⊕ %       | InPrivate    |
| □□ お気に入りのインボート   1 Dell                                             |                                                                                                    |                                                                       |                  | 🔄 新しいタブ               |              | Ctrl+T       |
|                                                                     | <u> </u>                                                                                            |                                                                       |                  | 計 新しいウィンドウ            |              | Ctrl+N       |
| ①Microsoft Edgeの検索窓で「192.168.1.108」(カメラの初期IPア)                      |                                                                                                    |                                                                       | ・ス)              | 「『 新しい InPrivate ウィ   | ンドウ          | Ctrl+Shift+N |
| と入力します。                                                             |                                                                                                    |                                                                       |                  | ズーム                   |              | 100% + 🖉     |
| ② 「…」をクリックします。                                                      |                                                                                                    |                                                                       | <♪ お気に入り         |                       | Ctrl+Shift+O |              |
| ③「Internet Explorerモードで再読み込みをする」を選択します。<br>④「互換表示でこのページを開く」を有効にします。 |                                                                                                    |                                                                       | 🕗 ショッピング         |                       |              |              |
|                                                                     |                                                                                                    |                                                                       | 业 ダウンロ−ド         |                       | Ctrl+J       |              |
|                                                                     |                                                                                                    |                                                                       |                  | <了 拡張機能               |              |              |
| "Microsoft Edge"はWindowsに標準で搭載されているウェブブラウザです。                       |                                                                                                    |                                                                       | ☞ ブラウザーのエッセンシ    | <b>/ヤル</b>            |              |              |
|                                                                     |                                                                                                    |                                                                       |                  | 6 印刷                  |              | Ctrl+P       |
|                                                                     | Microsoft Bing を使用した InPrivate 検済                                                                   |                                                                       |                  | 🕝 Web キャプチャ           |              | Ctrl+Shift+S |
|                                                                     |                                                                                                    |                                                                       |                  | ♂ ペ−ジ内の検索             |              | Ctrl+F       |
| Microsoft Edge                                                      | ✓ InPrivate プラウズの機能<br>すべての InPrivate ウインドウを閉じるときに閲覧情報を削除<br>コレクション、お気に入り、ダウンロードを保存する (ダウン<br>存しない) | 4<br>このページは Internet Explorer モードで開かれ ×<br>ています スプロバイター               | 3                | 🧟 Internet Explorer 🕇 | ードで再読み込みする   |              |
|                                                                     |                                                                                                    |                                                                       |                  | その他のツール               |              |              |
|                                                                     |                                                                                                    |                                                                       | い機能              |                       |              |              |
|                                                                     |                                                                                                    |                                                                       | スプロバイダーマ         | ⑦ ヘルプとフィードバック         |              |              |
|                                                                     |                                                                                                    | Microsoft Edge では、ほとんどのページがより適切に動作しま<br>す。セキュリティ上の理由により、このページの閲覧が完了した | を取得する<br>保護を追加する | Microsoft Edge を      | 閉じる          |              |
|                                                                     | Microsoft Bing Search が自分に関連付けられることを防止す?                                                            | らすぐにこのモードを終了することをお勧めします。 詳細情報                                         |                  |                       |              |              |
|                                                                     |                                                                                                    | 互換表示 でこのペーシを開く                                                        |                  |                       |              |              |
|                                                                     | InPrivate で閲覧するときは、常に "厳密" な追跡防止                                                                    |                                                                       |                  |                       |              |              |
|                                                                     | オフの場合は、通常のブラウズ ウィンドウと同じトラッキン                                                                        | □ 互換モード: IE11                                                         |                  |                       |              |              |
|                                                                     |                                                                                                    | □□ 保護モード: 無効                                                          |                  |                       |              |              |
|                                                                     |                                                                                                    | <u></u> ゾーン: インターネット                                                  |                  |                       |              |              |
|                                                                     |                                                                                                    |                                                                       |                  |                       |              |              |

### IPカメラの初期設定

| C Login                                                          | × +                                                              |     | -   | - 0      | × |
|------------------------------------------------------------------|------------------------------------------------------------------|-----|-----|----------|---|
| 🔶 🗋 🚺 セキュリティ保護なし                                                 | 192.168.1.108 P A <sup>N</sup> Q 🏠                               | ∱ @ |     | rivate 🧕 |   |
| <ul> <li>5 [Japan]</li> <li>[Langua</li> <li>6 [Next]</li> </ul> | を選択します。<br>age」と「Video Standard」は自動で設定されます。<br>を選択します。           |     |     |          |   |
|                                                                  | Country/Region Setting                                           |     |     |          |   |
|                                                                  | Region   Japan     Language   Japanese     Video Standard   NTSC |     |     |          | I |
|                                                                  | 6 Next                                                           |     |     |          |   |
| ※機種やファーム                                                         | ウェアのバージョンにより、インターフェースのデザインや表示に                                   | 違いが | ありま | す。       |   |

### IPカメラの初期設定

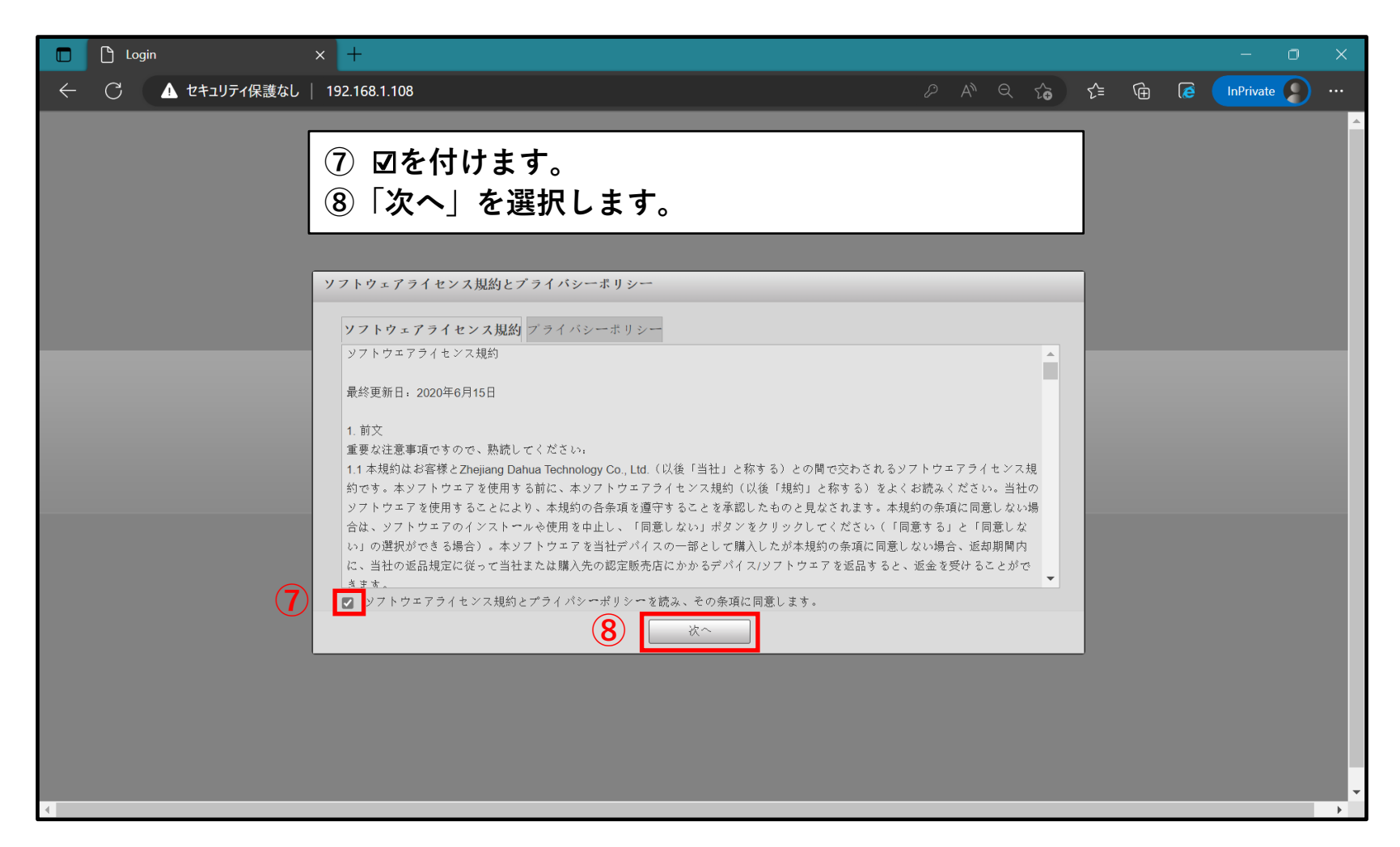

### IPカメラのパスワードの設定

| <ul> <li>□ □ Login</li> <li>④ Login</li> <li>④ 任意</li> <li>確認</li> <li>① ☑を:</li> <li>① □ ☑を:</li> </ul> | のパスワード<br>のため、2回ス<br>外します。<br>、」を選択しま | を設定してください。<br>入力する必要があります。<br>ます。                                                                                                 | - C | × |
|----------------------------------------------------------------------------------------------------|---------------------------------------|----------------------------------------------------------------------------------------------------|-----|---|
| 9                                                                                                    | デバイス初期化<br>ユーザー名<br>パスワード<br>パスワード確認  | admin<br>バスフィドは&文字未満にはできません。<br>アスフィドは、空白を含まない&~ 32年の長さでなければならず、大文字、小文<br>な、数字、または特殊文字('*';:&を除く)の中から少なくとも2種類を含める<br>必要 あります。<br> |     |   |

## IPカメラにログインする

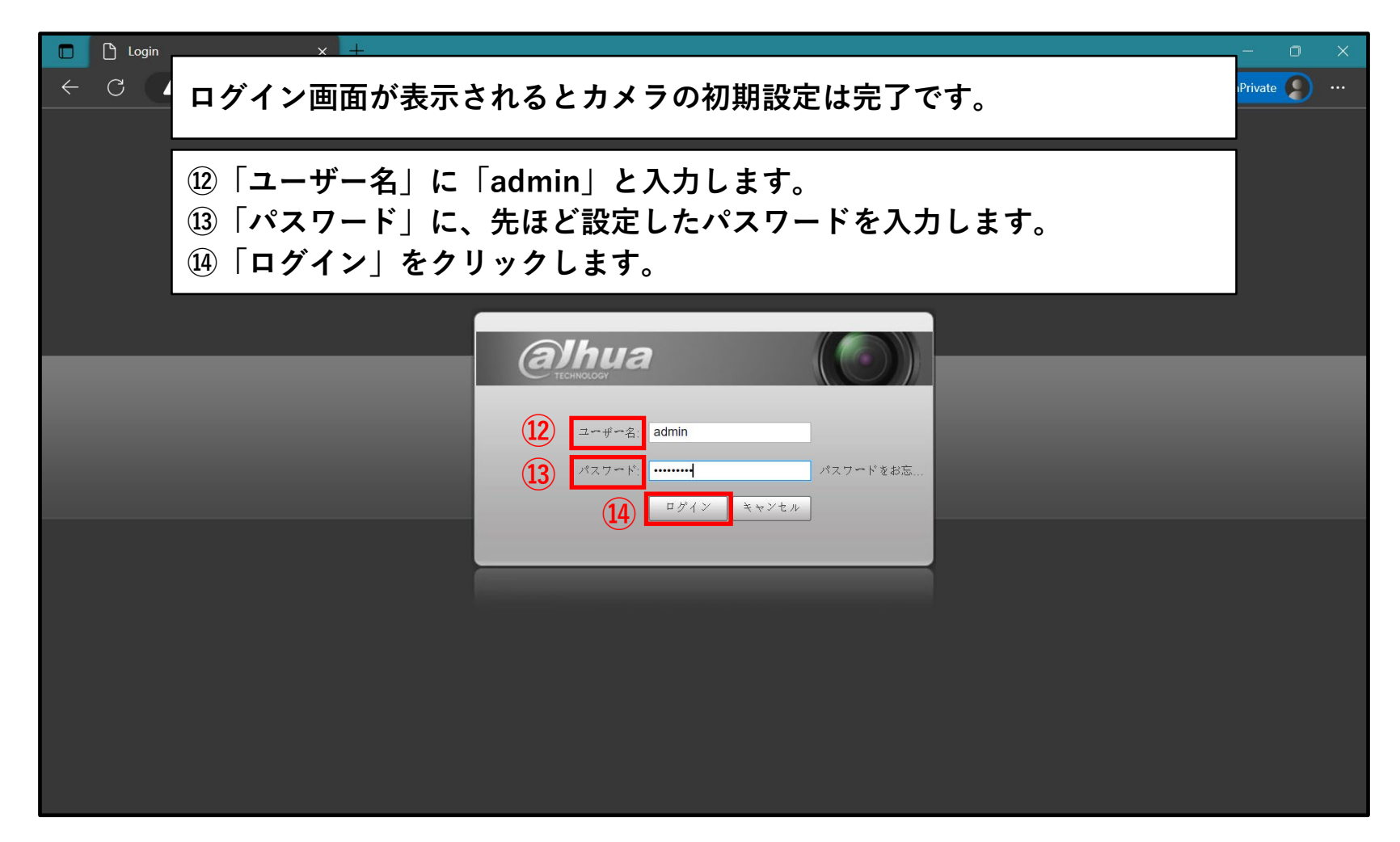

# IPカメラにログインする

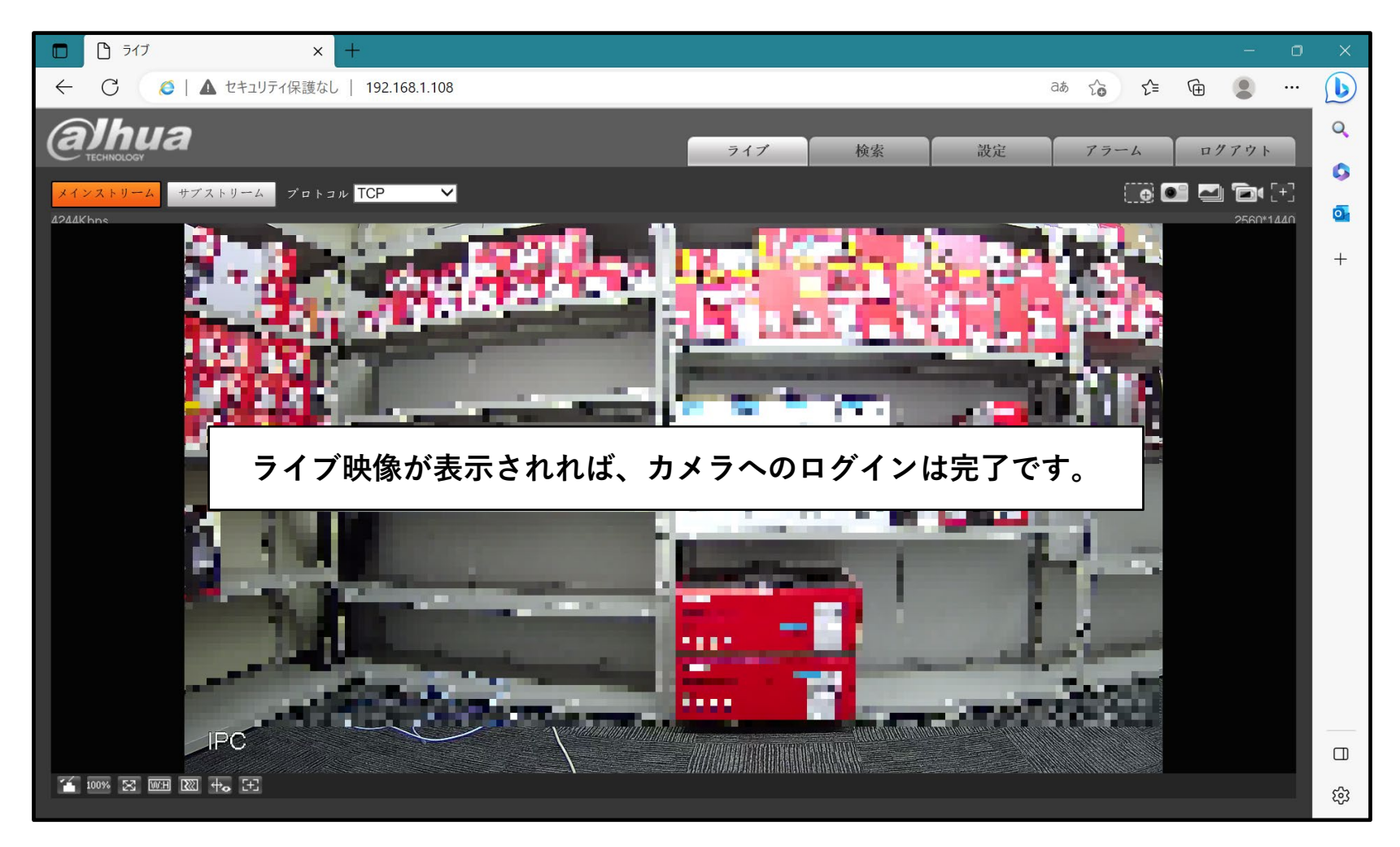